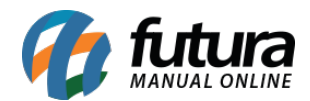

### 1 - Novo botão na forma de pagamento Checkout Cielo API 3.0

# **Caminho:** <u>Painel Administrativo > Extensões > Módulos > Formas de Pagamento ></u> <u>Checkout Cielo API 3.0</u>

Nesta versão foi adicionado um novo botão com a funcionalidade de validar o MerchantKey e MerchantId que está sendo cadastrado, facilitando a identificação de erros caso não esteja funcionando, conforme exemplo abaixo:

| eckout Cielo API 3.0 (Cartão de Crédito)<br>pal > Pagamento > Checkout Cielo API 3.0 (Cartão de Crédito) | Cancelar                                                  | Salva |
|----------------------------------------------------------------------------------------------------|-----------------------------------------------------------|-------|
| status do pagamento Anti Fraude                                                                          |                                                           |       |
| Geral                                                                                                    |                                                           |       |
| CNPJ da credenciadora:                                                                                   | Status                                                    |       |
| 01.027.027/0001-91                                                                                       | Habilitado                                                | ~     |
| Descrição:                                                                                               | Habilitar pagamento em:                                   |       |
| Cielo                                                                                                    | Todos                                                     | ~     |
| Merchantld                                                                                               | Modo de Teste:<br>informar se o módulo esta em teste ou r | não.  |
| 07f097f7-32                                                                                              | Habilitado                                                | ~     |
| MerchantKey                                                                                              | Cliente de Teste:                                         |       |
| CXVCEHYBQMRSLIPPHEURQUGBPDKQHJNRDVZYNEMK                                                                 | Coloque o ID do cliente de teste.                         |       |
|                                                                                                    | ID do cliente de teste                                    |       |

#### 2 - Novo campo de estilo no módulo de categorias

**Caminho:** <u>Painel Administrativo > Extensões > Módulos > Categorias</u>

Foi adicionado um novo campo no modulo de categorias denominado como *Estilo* para definir um modelo de exibição, contendo dois tipos conforme exemplo abaixo:

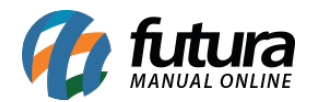

| Painel          | Catálogo ¥ | Marketplace 🗸 | Extensões V | Vendas 🗸 | Sistema 🗸            | Relatóri | os ¥       |        |          | 0    | ۰   | 0 |
|-----------------|------------|---------------|-------------|----------|----------------------|----------|------------|--------|----------|------|-----|---|
| Categorias      | Categorias |               |             |          |                      |          |            | Cancel | ar       | Salv | ar  |   |
|                 |            |               |             |          |                      |          |            | A      | dicionar | módu | ılo |   |
| Layout          |            | Posição       |             |          | Estilo               |          | Situação   | Or     | dem      |      |     |   |
| Departamentos   |            | ✓ Coluna da   | Esquerda    | ~        | Modelo 1             | ~        | Habilitado | ✓ 1    |          | Î    | 1   |   |
| Utilizar como f | filtro     |               |             |          | Modelo 1<br>Modelo 2 |          |            |        |          |      |     |   |

#### Modelos disponíveis:

| Categorias                                                                                                    | 2 ·                                   |                                                                            | CATEGORIAS                                                                                                    | NOVIDADES                                                                                       |                                                                                                    |
|----------------------------------------------------------------------------------------------------|---------------------------------------|----------------------------------------------------------------------------|----------------------------------------------------------------------------------------------------|-------------------------------------------------------------------------------------------------|----------------------------------------------------------------------------------------------------|
| BRINQUEDOS -<br>COLECIONAVEIS -<br>DECORAÇÃO NATALINA<br>ELETRODOMESTICOS -<br>ELETRONICOS<br>FERRAMENTAS<br>FUNKO POP!<br>INFORMÁTICA<br>JARDINAGEM E EXTERIOR | NOVIDADES                             | kt<br>R5 410,00<br>0,00 boleto û vista ou<br>atê 3x sem juros de<br>136,67 | BRINQUEDOS  COLECIONAVEIS  COLECIONAVEIS  COLECIONA | kit<br>R5 259,00<br>0,00 boleto à vista ou<br>até 3x sem juros de<br>86,33<br>- 1 +<br>Lista de | kat<br>R\$ 410,00<br>0,00 boleto à vista ou<br>até 3x sem juros de<br>136,67<br>- 1 + K<br>Lista de |
| LAZER E CAMPING<br>PAPELARIA<br>PROMOÇÃO<br>SAUDE E BELEZA ~<br>teste exclusãoo<br>UTILIDADES DOMÉSTICAS                                                        | Elista de<br>comparação<br>BRINQUEDOS | Lista de<br>comporoção                                                     | LAZER E CAMPING PAPELARIA PROMOÇÃO SAUDE E BELEZA   teste exclusãoo UTILUDADES DOMÉSTICAS                                                                                                    | BRINQUEDOS                                                                                      |                                                                                                    |

# 3 - Tema escuro no painel administrativo

Nesta versão foi adicionado um novo ícone no cabeçalho para definir o tema claro ou escuro no painel administrativo, conforme exemplo abaixo:

| Painel  | Catálogo 🗸 | Marketplace 🗸 | Extensões 🗸 | Vendas ¥ | Sistema 🗸 | Relatórios 🗸 | O | ۰ | 0 |
|---------|------------|---------------|-------------|----------|-----------|--------------|---|---|---|
| Pedidos |            |               | Vendas      |          |           | Ticket médio |   |   |   |

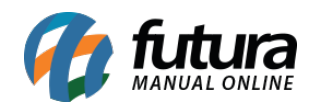

|         | Painel | Catálogo 🗸 | Marketplace 🗸 | Extensões 🗸 | Vendas 🗸 | Sistema 🗸 | Relató | órios 🗸      | 0 | ۰ | ٢ |
|---------|--------|------------|---------------|-------------|----------|-----------|--------|--------------|---|---|---|
| Pedidos |        |            |               | Vendas      |          |           |        | Ticket médio |   |   |   |